## 附件 1: 网上报名

## ★ ★ 建议使用 Google Chrome 或 Firefox 浏览器。

1、激活登录"上财门户"(http://www.shufe.edu.cn),点击"业务系统 — 教学系统"。

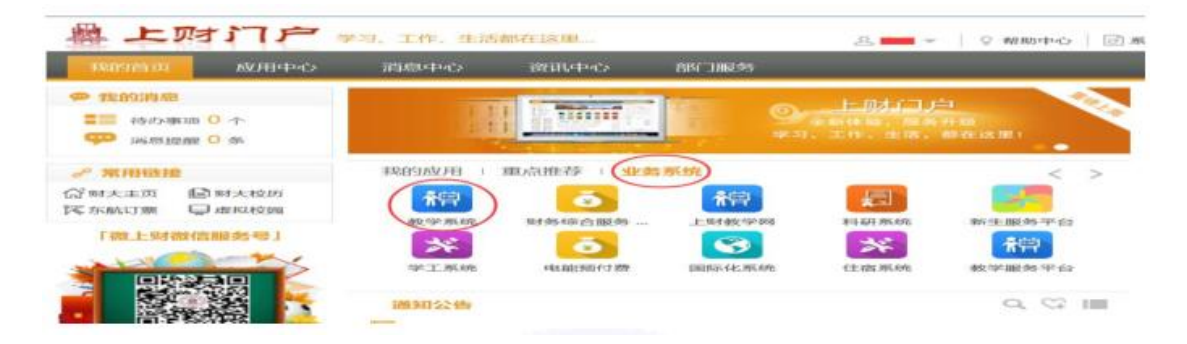

2、进入教学系统后,点击左侧菜单"考试报名 — 同等学力考试",选择科目后,开始报名。

| + 課程   |                                                                                                    | 1        | 报名科目  |  | 服名機  | 1   | 考试时间                                |    |               |     |  |  |
|--------|----------------------------------------------------------------------------------------------------|----------|-------|--|------|-----|-------------------------------------|----|---------------|-----|--|--|
| * 译教   |                                                                                                    | 20<br>20 | 的测量济学 |  | 100  |     | 2015-12-06 13:30 到 2015-12-06 15:30 |    |               | 30  |  |  |
| - 考试报名 | 社会主义综济理论 100 2015-12-06 09:00 到 2015-12-06 09:00 到 2015-12-06 09:00 ] 2015-12-06 09:00 ] 2015-12-06 [] 2015-12-06 [] 2015 |          |       |  |      |     |                                     |    | 015-12-06 11: | :00 |  |  |
| ○双专业服名 |                                                                                                    | 「服名」     |       |  |      |     |                                     |    |               |     |  |  |
| ○松外考試  | 效果该時号下已存在报告记录,再报告这一時下的其他科目,请取消上次报告后,再重新报告!                                                                                                    |          |       |  |      |     |                                     |    |               |     |  |  |
| 國聯掌力考试 | 考试报告记录                                                                                                    |          |       |  |      |     |                                     |    |               |     |  |  |
|        | 期号名称                                                                                                    | 报名时间     | 振名号   |  | 服名科目 | 准专证 | 号                                   | 考场 | 懲務            | 秋恋  |  |  |
| + 18:2 | <b>能</b> 无考试报告记录                                                                                                    |          |       |  |      |     |                                     |    |               |     |  |  |
|        |                                                                                                    |          |       |  |      |     |                                     |    |               |     |  |  |

3、正确上传本人证件照,务必为本人一寸或两寸照,并确认照片大小和格式;本人生活照、 工作照等其他照片无效。(往年曾报名者无此步骤)

| 1 考试照片上传    |                |                                       |    |
|-------------|----------------|---------------------------------------|----|
| 考试照片上传      |                |                                       |    |
| 照片上传: 浏览    | 5 未选择文件。       |                                       |    |
| 注意: 照片大小石   | 50M以内,上传照片格式jp | eg、jpg、png梧式照片                        |    |
|             |                |                                       | 提交 |
| ※有效照片示例(正面外 | 記、背景纯色):       |                                       |    |
|             |                |                                       |    |
|             |                |                                       |    |
|             |                |                                       |    |
|             |                | 1 1 1 1 1 1 1 1 1 1 1 1 1 1 1 1 1 1 1 |    |
|             |                |                                       |    |
|             |                |                                       |    |
|             |                | 1 1 A                                 |    |
|             |                | c A                                   |    |

4、认真阅读并签订"考生诚信考试承诺书"。

## 5、正确填写补充本人基本信息,确认并提交。

| 以下是您的装本信息 (* 为必编项)      |                 |          |           |              |  |  |  |  |
|-------------------------|-----------------|----------|-----------|--------------|--|--|--|--|
| * *号                    | 2015            |          | * 姓名:     | a <b>111</b> |  |  |  |  |
| 英文名                     | 英文名:            |          |           | 男            |  |  |  |  |
| * 身份证号码:                |                 |          | * 报考科目:   | 社会主义经济理论     |  |  |  |  |
| * 曰蔬学位博兄: ④ 学士学位 〇 碩士学位 |                 |          | * 遭过课程们款: | 0            |  |  |  |  |
| * 学位授予时间:               |                 | 如:2010-9 | * 获得学位学校: |              |  |  |  |  |
| * 学位专业:                 |                 |          | * 学位证书号码: |              |  |  |  |  |
|                         | <b>職以并提交 取肖</b> |          |           |              |  |  |  |  |

此栏目信息务必与您的毕业证书上相关内容完全一致。

## 6、再次核实报名记录无误后,开始"缴费",点击"支付宝即时支付",即可登录支付宝平台

进行网上付费。

|                      |                                        |                                     | 考试报名记录                                                    |                                  |                                  |                          |                                                                                       |
|----------------------|----------------------------------------|-------------------------------------|-----------------------------------------------------------|----------------------------------|----------------------------------|--------------------------|---------------------------------------------------------------------------------------|
| 期号名称                 | 明号名称 服名时间 报名号                          |                                     | 振名科目                                                      | 准考证号                             | 考场                               |                          | 状态                                                                                    |
| 2015年同等学力学校统<br>一考试  |                                        |                                     | 科目:社会主义经济理论 (2015-12-06 09:00~11:00)                      | [耀无信意]                           | [耀无信意]                           | 2.95<br>(2.95            | 待审核<br>打印报名9<br>単                                                                     |
|                      |                                        |                                     | 取清服名                                                      |                                  |                                  | $\sim$                   |                                                                                       |
|                      |                                        |                                     | 付费                                                        | 信息                               |                                  |                          |                                                                                       |
| 订单编号: 0              | 01-000000                              | 8075                                |                                                           |                                  |                                  |                          |                                                                                       |
| 名称: 报                | 铭费                                     |                                     |                                                           |                                  |                                  |                          |                                                                                       |
| 描述:                  |                                        | 报名费                                 |                                                           |                                  |                                  |                          |                                                                                       |
| 余额:                  |                                        |                                     |                                                           |                                  |                                  |                          |                                                                                       |
| 操作: 🤇                | 支付宝即时支                                 | 付 2 我同意                             | 网上支付协议                                                    |                                  |                                  |                          |                                                                                       |
| 说明<br>方(<br>支付<br>务系 | 月: 支付平台<br>商户简称))<br>1, 否则造成<br>系统发起请求 | 合采用支付宝;<br>5中国银行(上<br>线的损失由用,<br>8、 | 进行支付,支付宝支付平台域名为h<br>:海财经大学),支付时请核对信息,<br>户自行承担,支付平台默认支付时间 | ittps://exca<br>如发现域名<br>间为3小时,走 | shier.alipay<br>或收款方名称<br>町时间未支付 | .com, 니<br>不对, i<br>t的请重 | た款<br>た<br>しま<br>しま<br>しま<br>しま<br>しま<br>しま<br>しま<br>しま<br>しま<br>しま<br>しま<br>しま<br>しま |

7、在网上支付成功后,缴费栏即时显示"已缴费",状态栏**经学校审核通过后**,将会显示"审 核通过";<u>请注意:仅当显示"已缴费"且"审核通过"时,考试报名才最终完成</u>。

| 考试报答记录       |      |     |                                        |            |             |     |        |  |
|--------------|------|-----|----------------------------------------|------------|-------------|-----|--------|--|
| 期号名称         | 报名时间 | 报名号 | 报名科目                                   | 准考证号       | 考场          | 继费  | 状态     |  |
| 2015年同等学力学校统 |      |     | 利用・社会主义经济研究(2015-12-06-09:0011:00)     | (1857-018) | (#SE-(0.81) | 日本市 | 审核通过   |  |
| 一考试          |      |     | (11.1111111111111111111111111111111111 | (EDCIME)   | (Excine)    |     | 打印报告凭单 |  |

8、自 11 月 25 日起,考生可以登录教学系统查询具体考场地点,并"**打印准考证**"(非报 名凭单)。考试当日,考生务必携带本人有效的身份证件原件和打印的准考证,并经证件核 验通过后方可入场。